# Web Part Installation Instructions for SharePoint 2019 and SharePoint Subscription Edition "Modern" Pages

- Download the web part ("SP2019" version) zip file from the product page on our website at http://www.amrein.com
- Deploy the farm solution as described in the instructions found on the product page.
- Extract the aewebpart.sppkg file contained in the downloaded zip file
- Upload the file to the Sharepoint App Catalog at "/sites/AppCatalog" ("Apps for SharePoint"). Please note that this step needs to be performed only once since all web parts share the same App.
- You now can insert the "AE Webpart" web part onto a "modern" page:

| Search                     | 핕                   | 2                          | ^ |
|----------------------------|---------------------|----------------------------|---|
| Embed                      | Highlighted content | List                       |   |
| All A to Z                 |                     |                            |   |
| ~                          |                     | _                          |   |
| <u> </u>                   | $\bigcirc$          |                            |   |
| AE Digital<br>Clock (SPFx) | کی<br>AE Webpart    | BT Script<br>Editor (SPFx) |   |

- proceed to configure the web part:

# Title:

enter the optional web part title

# Web Part:

enter the web part name.

# Examples:

AEWeather AEBlogRollup AEGoogleMap

# **Configuration:**

enter one or more web part configuration parameters (place each onto a separate line) The available parameters on the corresponding product web page at http://www.amrein.com/apps/toc.asp?Q=SP2019SPFx.

# Height:

enter the optional web part height in pixels

# License Key:

enter your Product License Key. Leave this field empty if you are using the free 30 day evaluation version.

| web Pa                              | rt         |           |            |        |   |
|-------------------------------------|------------|-----------|------------|--------|---|
|                                     |            |           |            |        |   |
| enter the v                         | eb part na | me (as eg | . "AEWeat  | ther") |   |
| Configu                             | ration     |           |            |        |   |
|                                     |            |           |            |        |   |
|                                     |            |           |            |        |   |
|                                     |            |           |            |        |   |
|                                     |            |           |            |        |   |
|                                     |            |           |            |        |   |
|                                     |            |           |            |        |   |
|                                     |            |           |            |        |   |
|                                     |            |           |            |        |   |
|                                     |            |           |            |        |   |
|                                     |            |           |            |        |   |
| enter each                          | web part s | etting on | a separati | e line | , |
| enter each<br>Height                | web part s | etting on | a separati | e line |   |
| enter each<br>Height                | web part s | etting on | a separat  | e line |   |
| enter each<br>Height                | web part s | etting on | a separati | e line |   |
| enter each<br>Height<br>enter the c | web part s | etting on | a separat  | e line |   |

×

AE Webpart

Apph